## Anleitung zum Datenabruf beim Statistischen Bundesamt

für die Indizes gemäß Anlage 1 zum Fernwärmeversorgungsvertrag: Preisblatt der Stadtwerke Unna GmbH.

- 1. Die Indexwerte werden auf folgender Internetseite zur Verfügung gestellt: <u>https://www-genesis.destatis.de/datenbank/online/</u>
- 2. In dem Feld: "Was suchen Sie?" wird direkt die Tabellennummer/Code des jeweiligen Index eingetragen.

Am Beispiel des Investitionsgüterindex wäre das die Nummer 61241-0004.

| Statistisches Bundesamt | ⊕ EN Barrierefreiheit @ Hilfe ③ FAQ _ A                                                                                                    |
|-------------------------|----------------------------------------------------------------------------------------------------|
| ம் Startseite           | GENESIS-Online                                                                                                    |
| II Statistiken          | Die Datenbank des Statistischen Bundesamtes                                                                                                    |
| ≒ Merkmale              | 61241-0004 × Q                                                                                                    |
| 🔓 Dashboard             |                                                                                                    |
| Über GENESIS-Online     | GENESIS-Online mit neuer Oberfläche - wichtige Hinweise<br>Ab sofort steht Ihnen unsere Datenbank mit der neuen Oberfläche zur Verfügung. Das ändert sich, das bleibt unverändert: Weiterlesen |
|                         | Meistgesuchte Statistiken                                                                                                    |
|                         | 51000 $q_0^{o}$ 61111 $q_0^{o}$ 81000 $q_0^{o}$ Außenhandel Verbraucherpreisindex für Deutschland Volkswirtschaftliche Gesamtrechnungen des Bundes                                             |

3. Wenn der vollständige Code nicht vorliegt oder die Tabelle anhand von Stichwörtern gesucht wird, öffnet sich ein Auswahlmenü, in dem die gewünschte Tabelle ausgewählt werden kann. Wird der vollständige Code eingegeben, öffnet sich die gesuchte Tabelle sofort.

| 612<br>Startse<br>Ihre S<br>Sucht | 61241 📀 RN Barrierefreiheit 😨 Hilfe 💿 FAQ A |                                                                                                    |                       |                                                                                                    |  |  |  |  |  |  |
|-----------------------------------|---------------------------------------------|----------------------------------------------------------------------------------------------------|-----------------------|----------------------------------------------------------------------------------------------------|--|--|--|--|--|--|
| Anz                               | eigeoptionen:                               | ✓ Tabellencode<br>Merkmale mit Code                                                                                                    |                       | Sortieren nach<br>Code aufsteigend (0-9)                                                                                                    |  |  |  |  |  |  |
|                                   | Code                                        | Tabelle                                                                                                    | Alle ~                | Alle ~                                                                                                    |  |  |  |  |  |  |
|                                   | 61241-0001                                  | Erzeugerpreisindex gewerblicher Produkte: Deutschland, Jahre                                                                              | Deutschland insgesamt | Erzeugerpreisindex gewerblicher Produkte, Jahr                                                                                                    |  |  |  |  |  |  |
|                                   | 61241-0002                                  | Erzeugerpreisindex gewerblicher Produkte: Deutschland, Monate                                                                             | Deutschland insgesamt | Erzeugerpreisindex gewerblicher Produkte, Jahr,<br>Monate                                                                                                    |  |  |  |  |  |  |
|                                   | 61241-0003                                  | Erzeugerpreisindex gewerblicher Produkte: Deutschland,<br>Jahre, Güterverzeichnis (GP2019 2-/3-/4-/5-/6-/9-Steller/<br>Sonderpositionen)  | Deutschland insgesamt | Erzeugerpreisindex gewerblicher Produkte, Jahr,<br>GP2019 (2-Steller): Gewerbliche Produkte,<br>GP2019 (3-Steller): Gewerbliche Produkte,<br>GP2019 (4-Steller): Gewerbliche Produkte,<br>GP2019 (5-Steller): Gewerbliche Produkte,<br>GP2019 (5-Steller): Gewerbliche Produkte,<br>GP2019 (5-Steller): Gewerbliche Produkte,<br>GP2019 (Sonderpositionen): Gewerbliche<br>Produkte, GP2019 (ausgewählte 9-Steller):<br>Gewerbl. Produkte |  |  |  |  |  |  |
|                                   | <u>61241</u> -0004                          | Erzeugerpreisindex gewerblicher Produkte: Deutschland,<br>Monate, Güterverzeichnis (GP2019 2-/3-/4-/5-/6-/9-Steller/<br>Sonderpositionen) | Deutschland insgesamt | Erzeugerpreisindex gewerblicher Produkte, Jahr,<br>Monate, GP2019 (2-Steller): Gewerbliche<br>Produkte, GP2019 (3-Steller): Gewerbliche<br>Produkte, GP2019 (4-Steller): Gewerbliche<br>Produkte, GP2019 (5-Steller): Gewerbliche<br>Produkte, GP2019 (5-Steller): Gewerbliche<br>Produkte, GP2019 (Sonderpositionen):<br>Gewerbliche Produkte, GP2019 (ausgewählte 9-<br>Steller): Gewerbl. Produkte                                     |  |  |  |  |  |  |

4. Im Tabellenaufbau muss oben links das Symbol des Schiebereglers "Anpassen" ausgewählt werden. Dadurch öffnet sich ein Menü, in dem der gewünschte Steller sowie der Zeitraum festgelegt werden kann.

Am Beispiel des **Investitionsgüterindex** betrifft dies die Sonderpositionen "GP2019 (Sonderpositionen): Gewerbliche Produkte". Unter "Merkmal: JAHR" werden die gewünschten Jahre ausgewählt, bevor auf "Anwenden" geklickt wird.

| Anpassen                                                                                                    | Trans                                                                                                    | ponieren Info                                                                                                    | ) J<br>Download           | چ<br>I Teilen | Dashboard | C J<br>Vollbild |                                      |                                    |                                     | LLL)<br>Diagram                           | ime     |
|----------------------------------------------------------------------------------------------------|----------------------------------------------------------------------------------------------------|----------------------------------------------------------------------------------------------------|---------------------------|---------------|-----------|-----------------|--------------------------------------|------------------------------------|-------------------------------------|-------------------------------------------|---------|
| Allgemein<br>Statistik<br>Index der Erzeugerpreise gewerbliche                                                                 | nderes Merkma<br>– Neues Merkmal<br>GP2019 (Sonderpos                                                                                            | tionen): Gew                                                                                                    | <b>len</b><br>verbliche F | rod           | ^         |                 | - Inhalt (Erzeugerp<br>Erzeugerprei: | reisindex gewerbl<br>sindex gewert | iicher Produkte) –<br>blicher Produ | kte (2021=1                               |         |
| Vorspalte<br>Merkmal: GP2019 (2-Steller): Gewerbliche Proc<br>Kohle; Erdöl und Erdgas; Steine und<br>Anderes Merkmal auswählen | GP2019 (2-Steller): Ge<br>GP2019 (3-Steller): Ge<br>GP2019 (4-Steller): Ge<br>GP2019 (5-Steller): Ge                                             | GP2019 (2-Steller): Gewerbliche Produkte<br>GP2019 (3-Steller): Gewerbliche Produkte<br>GP2019 (4-Steller): Gewerbliche Produkte<br>GP2019 (5-Steller): Gewerbliche Produkte |                           |               |           |                 | r Leerspa<br>r                       |                                    |                                     | rspalten anzeig<br>1/49) 🗸 <<br>2/12) 🗸 < | en<br>© |
| Index der Erzeugerpreise gewerblicher Produkte<br>Deutschland<br>Erzeugerpreisindex gewerblicher Produkte (2021-               | GP2019 (6-Steller): Gewerbliche Produkte<br>GP2019 (Sonderpositionen): Gewerbliche Produkte<br>GP2019 (ausgewählte 9-Steller): Gewerbl. Produkte |                                                                                                    |                           |               |           |                 |                                      |                                    |                                     |                                           |         |
| GP2019 (2-Steller): Gewerbliche Produkte                                                                                       | Januar                                                                                                    | Februa                                                                                                    | ar M                      | lärz          | April     | Mai             | 202<br>Juni                          | 24<br>Juli                         | August                              | September                                 |         |
| GP19-05 Kohle                                                                                                    | 14                                                                                                    | 2,2 1                                                                                                    | 29,6                      | 139,8         | 136,9     | 146,1           | 143,8                                | 142,2                              | 137,9                               | 141,2                                     |         |

5. Um den gewünschten Index direkt zu finden, kann die entsprechende GP-Nummer ausgewählt werden. Hierzu wird - nachdem der richtige Steller ausgewählt - wurde auf die "Vorspalte" direkt neben dem Steller geklickt.

Auf der sich öffnenden Seite müssen zunächst alle Indizes abgewählt werden, indem das Symbol links neben "Code" deaktiviert wird. Anschließend können Sie im Feld den entsprechenden Code eingeben, den gewünschten Index auswählen und auf "Anwenden" klicken.

| Vor         | spalte         | ,                                          | Vorspalte fixieren                                                    | 🗸 Leerzeilen anz | zeigen  | Kopfzeile |                                          |                |                   | <b>~</b>    | Leerspalten a | nzeigen |
|-------------|----------------|--------------------------------------------|-----------------------------------------------------------------------|------------------|---------|-----------|------------------------------------------|----------------|-------------------|-------------|---------------|---------|
|             | Merkm<br>Vorle | al: GP2019 (Sonderpo<br>sistungsgüter; Inv | sitionen): Gewerbliche Produkte<br>estitionsgüter; Konsumgüter; Gebra | (99/99) 🔨        | ]⊚      |           | ıl: Jahr<br>2022; 2023; 2                | 024            |                   |             | (4/49) 🗸      | •       |
|             | GP             | Y-X008                                     |                                                                       | ×                |         | ∷ ເ→ Jan  | <sup>kmal: Monate</sup><br>uar; Februar; | März; April; M | ai; Juni; Juli; A | ugust; Sept | (12/12) 🗸     | ·       |
|             | ~              | Code anzeigen                              |                                                                       |                  |         |           |                                          |                |                   |             |               |         |
| Inde        | $\checkmark$   | Label anzeigen                             |                                                                       |                  |         |           |                                          |                |                   |             |               |         |
| Deu<br>Erze |                | Code ≑                                     | Label ≑                                                               |                  |         |           |                                          |                |                   |             |               |         |
|             |                | GP-X008                                    | Investitionsgüter                                                     |                  |         |           |                                          |                |                   |             |               |         |
| <u>GP2</u>  |                |                                            |                                                                       |                  |         |           |                                          |                | 20                | 21          |               |         |
|             |                |                                            | Anwenden                                                              |                  | Februar | März      | April                                    | Mai            | Juni              | Juti        | August        | Septen  |
| GP-         |                |                                            |                                                                       |                  | 93,9    | 94,9      | 95,8                                     | 96,9           | 98,0              | 99,8        | 101,0         | :       |

## Am Beispiel **Investitionsgüterindex** wäre dies die GP-Nummer: GP-X008.

6. Auf der Seite "Tabellenabruf" können nun die Werte abgerufen werden. Für eine bessere Übersicht kann die Tabelle mithilfe des "Transponieren"-Icons umgestellt werden. Anschließend können die Indexwerte über das "Download"-Icon als Excel-Tabelle exportiert werden.

| Anpassen                                                                 | C<br>Transponieren         | (i)<br>Info        | J<br>Download | Кр<br>Teilen | Dashboard | C)<br>Vollbild | Lil)<br>Diagramme                                                                                     |
|--------------------------------------------------------------------------|----------------------------|--------------------|---------------|--------------|-----------|----------------|----------------------------------------------------------------------------------------------------|
| Allgemein<br>Statistik<br>Index der Erzeugerpreise gewerblicher Produkte | — Merkmal: De<br>Deutschla | ıtschland ir<br>nd | nsgesamt —    |              |           |                | Inhalt (Erzeugerpreisindex gewerblicher Produkte)<br>Erzeugerpreisindex gewerblicher Produkte (2021=1 |